# Snabbreferensguide för att använda ePG:n tillsammans med andra produkter från Beamex

# Introduktion

Det här dokumentet ger en översikt över hur du använder din kalibrator i MC6familjen för att styra den ePG:ns elektriska tryckpump och styrenhet i ditt dagliga arbete. Det beskriver också vad man bör tänka på när man arbetar med Beamex Calibration Management Software (CMX eller LOGiCAL).

## Krav

• Kalibrator i MC6-familjen (MC6, MC6-WS, MC6-Ex eller MC6-T) med fast programvara version 4.30 eller senare och alternativet "Tryckkontrollerkommunikation, ePG" installerat på kalibratorn.

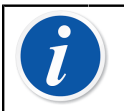

**Obs:** Båda är synliga i kalibratorns fönster **Settings** > **About** (Inställningar: Om)

• Fast programvara för ePG version 2.00 eller senare.

# Tillåt kommunikation mellan en kalibrator i MC6-familjen och ePG:n

Kalibratorn i MC6-familjen känner inte automatiskt av din ePG. Du måste konfigurera kontrollerkommunikation för att parkoppla enheterna.

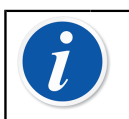

**Obs:** Om du har mer än en ePG kan varje ePG tilldelas en separat kanal för styrenhetsförval (max 4).

- **1.** Anslut en kalibrator i MC6-familjen till din ePG med en USB typ A till typ C-kommunikationskabel.
- **2.** Slå på båda enheterna (ePG slås automatiskt på när USB-kabeln ansluts till kalibratorn).
- Öppna Settings > Controller Presets (Inställningar: Styrenhetsförval) i MC6 Home View.
- 4. Ställ in följande:
  - **Anslutningsgränssnitt**: visar anslutna ePG:er med tillhörande serienummer. Välj den du vill kommunicera med.
  - Styrenhetstyp: Beamex ePG
  - Kontrolläge: enligt dina behov (Stäng av eller Kontinuerlig)
  - **Referensmodul**: välj tryckmodulen för MC6-familjens kalibrator som du vill använda som referens (Kan vara vilken tillgänglig intern eller extern tryckmodul som helst). ePG:n fungerar inte om det inte finns någon tillgänglig referenstryckmodul.

# Arbete med en kalibrator i MC6-familjen och ePG:n

När kalibratorn i MC6-familjen används för att styra ePG:n tas avläsningarna av referenstrycket med hjälp av kalibratorn i MC6-familjens interna eller externa tryckmoduler.

Den valda referenstryckmodulens intervall ställer in det tillgängliga börvärdesintervallet för ePG:n, dock inte på ett sätt så att börvärdesintervallet skulle bli större än det normala ePG-intervallet. Exempel:

- Med P6C tillhandahåller ePG:n den nedre börvärdesgränsen (-0,85 bar) medan tryckmodulen anger den övre gränsen (6 bar)
- Med P60 begränsar tryckmodulen den nedre börvärdesgränsen dvs. 0 bar medan ePG anger den övre gränsen (20 bar)

Den valda referenstrycksmodulen kommer att användas i samtliga MC6driftlägen med ett undantag: den valda ingångsporten / funktionen i Dokumenterande Kalibrator i *kontrollerat* läge kommer att åsidosätta inställningen i styrenhetsförvalen permanent.

Den valda referenstrycksmodulen tillsammans med styrenhetens namn syns på alla knappar och dialoger där styrenheten kan väljas (se exemplen nedan).

| 前三       | Calibrator        | 14:4 | 4 9:56 |
|----------|-------------------|------|--------|
| Pressure | #1: ePG(P1: P20C) |      | ▶0◄    |
|          |                   |      | bar    |
| bar      |                   |      |        |
|          | Select Quantity   |      |        |

#### Figur 1. Exempel 1

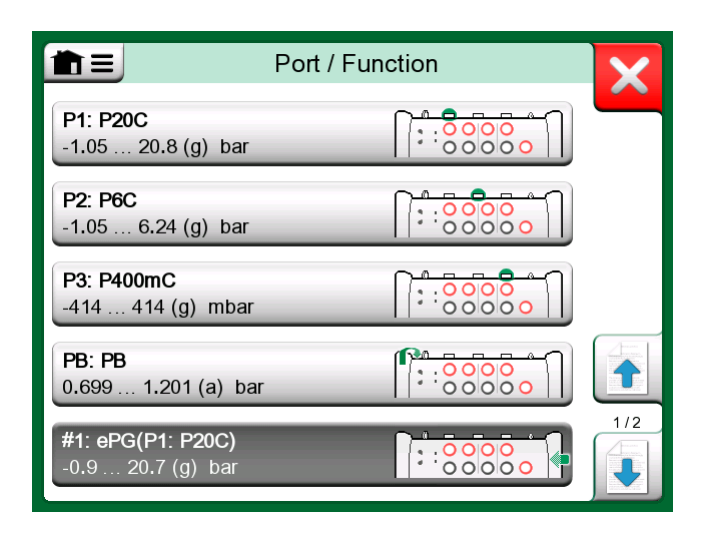

Figur 2. Exempel 2

### Inställningar / Styrenhetsförval: Stäng av kontra Kontinuerlig

Global inställning som inte finns tillgänglig i den dokumenterande kalibratorn. Ändra vid behov inställningarna före kalibrering.

#### Stäng av

*Stäng av* innebär att justeringen stoppas när börvärdet har nåtts. ePG:n kommer inte att fortsätta att justera trycket även vid översväng. På så sätt går hysteresen inte förlorad.

#### Kontinuerlig

*Kontinuerlig* betyder att justeringen fortsätter även efter att börvärdet har nåtts. Det är praktiskt för att kompensera vid små läckor och temperaturrelaterad utvidgning under en längre period.

När en kalibrator i MC6-familjen styr ePG:n är alla tryckknappar på ePG:n, förutom strömknappen, avaktiverade. När du går in i **Startvyn** frigörs kontrollen och den går att drivas manuellt (alternativt genom att avlägsna ePG:n från mätkanalen genom att välja en annan funktion, t.ex. en annan kvantitet eller port osv.).

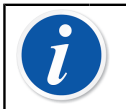

**Obs:** När användaren återgår till **Startvyn** kommer ePG:n att hålla trycket i systemet genom att stänga alla ventiler.

## Avluftning och nollställning

ePG:n avluftas när du anger värdet 0 i mätarläget. Om inget annat börvärde anges lämnar **Avlufta** ventilerna öppna i 1 minut. Det ger användaren en viss tid att nollställa referenstryckmodulen.

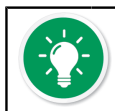

**Tips: Nollställning är viktigt** – en förskjutning i referensmodulen kan förvirra ePG:n som styr trycket.

Nollställning utförs enligt följande:

- ange värde 0 i mätarläget för att avlufta ePG:n. ePG:n håller ventilerna öppna i 1 minut
- låt trycket stabiliseras
- tryck på nollställningsknappen på MC6-skärmen

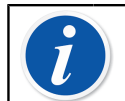

**Obs:** MC6 accepterar inte nollställning om det finns tryck i systemet.

## Läge för dokumenterande kalibrator

För att referenserna ska se ut som de ska på kalibreringscertifikaten, måste lägesinställningarna för dokumenterande kalibrator konfigureras på rätt sätt. När du skapar instrument i kalibratorn i MC6-familjen och planerar att skicka resultaten till antingen CMX eller LOGiCAL ska **instrumentingången** skapas i enlighet med exemplet nedan:

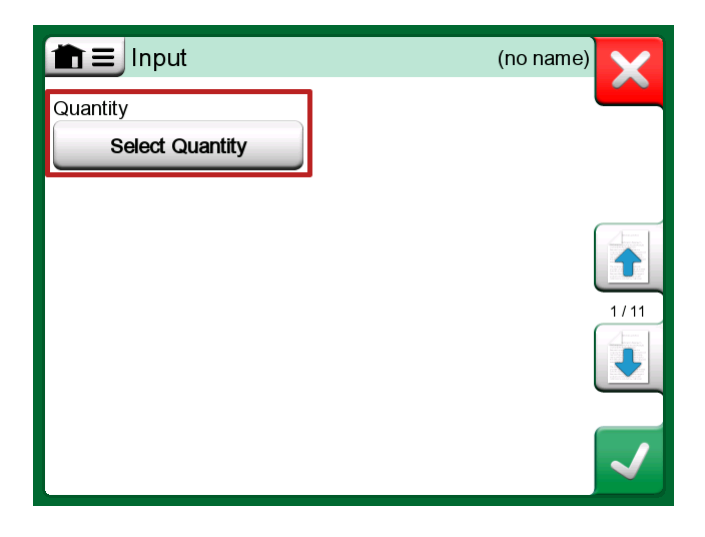

Figur 3. Steg 1: Välj kvantitet för instrumentingången

|                | Quantity                  |             | X      |
|----------------|---------------------------|-------------|--------|
| Pressure       | Current                   | Voltage     | (TOD)  |
| TC Temperature | RTD<br>Temperature        | Temperature | [STOP] |
| Resistance     | Frequency                 | Pulse       |        |
| HART           | FOUNDATION<br>Fieldbus H1 | Profibus PA |        |
| Switch         | Keyed                     |             |        |

Figur 4. Steg 2: Välj Tryck

| Port                                          | Port / Function |  |
|-----------------------------------------------|-----------------|--|
| <b>P1: P20C</b><br>-1.05 20.8 (g) bar         |                 |  |
| <b>P2: P6C</b><br>-1.05 6.24 (g) bar          |                 |  |
| <b>P3: P400mC</b><br>-414 414 (g) mbar        |                 |  |
| <b>PB: PB</b><br>0.699 1.201 (a) bar          |                 |  |
| <b>#1: ePG(P1: P20C)</b><br>-0.9 20.7 (g) bar |                 |  |

Figur 5. Steg 3: Välj en INT- eller EXT-tryckmodul som Port / Funktion

| nput ∃            | (no name                    | e)   |
|-------------------|-----------------------------|------|
| Quantity Pressure | Port / Function<br>P1: P20C |      |
| Unit bar          | Pressure Type<br>Gauge      | 1/11 |
| Automatic Control | one                         |      |

Figur 6. Steg 4: Välj styrenhet via Automatisk styrning

| <b>1</b>            | Automatic Control | X    |
|---------------------|-------------------|------|
| #1: ePG, Controller |                   |      |
|                     |                   | STOP |
|                     |                   |      |
|                     |                   |      |
|                     |                   |      |
|                     |                   |      |
|                     |                   |      |

Figur 7. Steg 5: Välj ePG:n

| input                  |                         | (no name) | X    |
|------------------------|-------------------------|-----------|------|
| Quantity               | Port / Function         |           |      |
| Pressure               | P1: P20C                |           | 2 A  |
| Unit                   | Pressure Type           |           |      |
| bar                    | Gauge                   |           |      |
|                        |                         |           | 1/11 |
| Automatic Control      |                         |           |      |
| #1: ePG, Controller    |                         |           |      |
| Sets the calibration p | oints (Input Method: Co | ntrolled) |      |

Figur 8. Steg 6: Den tryckmodul som valts för Port / Funktion fungerar som referens. Tryckmodulen kommer att åsidosätta och ändra det valda referenstrycket i styrenhetsförvalen

### Kalibrering av analoga mätare

Vid kalibrering av tryckmätare (analoga indikatorer) kan det vara svårt att tolka avläsningarna mellan markeringarna på tryckmätaren. Därför utförs vanligtvis kardinalpunktskalibrering. Det innebär att du justerar trycket så att

mätarratten T är i linje med en kardinalpunkt, vilket gör det lättare för dig att tolka avläsningen. Du kan göra det i läget för dokumenterande kalibrator enligt följande:

| <b>1</b> =     |      | (no nam  | e)     |            | 14:54     | 9:37       |
|----------------|------|----------|--------|------------|-----------|------------|
| →Z Press       | sure | bar      |        | Keyed      |           | bar        |
|                | 2.4  | 966      |        |            | 2.        | 50         |
| P1: P20C       |      | Cauge    |        |            |           |            |
| 1              |      |          | Error: | 0.068 (% c | f Span (O | utput))    |
| +              |      |          |        |            |           |            |
|                |      |          |        |            |           |            |
| 0 <sub>0</sub> |      |          | 0      |            |           |            |
|                |      |          |        |            |           |            |
|                |      |          |        |            |           |            |
|                |      | Accept P | oint   | Info       |           | 000<br>50) |

Figur 9. Kardinalpunktskalibrering

Om du vill finjustera börvärdet kan du trycka på Paus-knappen och ändra börvärdet på menyn (se bilden nedan).

|                   | e) 14:55 💷                        |
|-------------------|-----------------------------------|
|                   | <b>∠</b> → Keyed bar              |
| Functions         | 2.50                              |
| Enter Set Value   |                                   |
|                   | Error: 0.104 (% of Span (Output)) |
| Instrument Input  |                                   |
| Instrument Output | 0                                 |
|                   |                                   |
| Zeroing           |                                   |
| Reject Calib      | ration Info Undo Point            |

Figur 10. Menydialog för att ändra börvärdet

Det är möjligt att gå fram och tillbaka mellan Paus- och Play-knapparna vid samma börvärde.

#### Öppna ett instrument medan ePG:n inte är ansluten

Om du öppnar ett instrument med behov av kontrollerkommunikation och inte styrenheten är tillgänglig kommer kalibratorn att meddela dig om att styrenheten saknas. Du kan fortfarande komma åt och redigera instrumentet och när du ansluter tryckregulatorn kan kalibreringen startas.

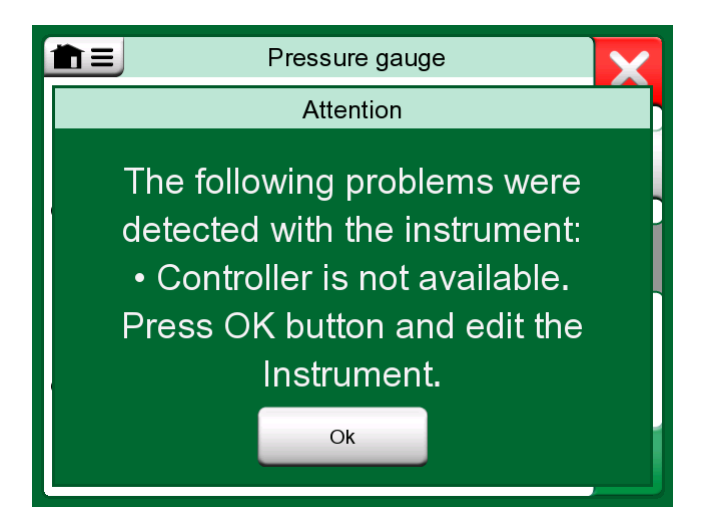

Figur 11. Styrenhetvisering saknas

# Arbeta med kalibreringshanteringsprogramvaran

Följande kapitel beskriver ePG-inställningarna som ska beaktas vid konfigurationen av kalibreringshanteringsprogramvaran (CMX eller LOGiCAL).

## Användning av CMX

#### Krav

Det finns inget behov av att uppgradera CMX-versionen för att börja använda ePG:n. Det enda kravet är att din kalibrator i MC6-familjen kan kommunicera med din CMX-version.

| Kalibrator i MC6-familjen<br>(med fast programvara<br>version 4.30 eller senare) | CMX-version med stöd för<br>kalibratorkommunikation |
|----------------------------------------------------------------------------------|-----------------------------------------------------|
| MC6                                                                              | 2.7                                                 |
| MC6-WS                                                                           | 2.7                                                 |
| MC6-Ex                                                                           | 2.11.2                                              |
| MC6-T150                                                                         | 2.12.2                                              |
| MC6-T660                                                                         | 2.12.1                                              |

#### Tabell 1. Versionskompatibilitet för kalibrator i MC6-familjen och CMX

#### **Konfiguration**

En mindre konfigurationsändring krävs i tryckinstrumenten när MC6 ska användas för att styra ePG:n för att generera tryck. Om du tidigare har använt handpumpar för att generera ingångstrycket har du ställt in inmatningsmetoden i funktionsfönstret som *Uppmätt*.

När du nu arbetar med ePG:n måste ingångsmetoden ändras till *Kontrollerad*, vilket innebär att den externa styrenheten (ePG:n) enbart genererar börvärdena. Trycket som genereras av ePG:n mäts av MC6 med hjälp av en separat intern eller extern tryckmodul.

| Name                      | Pressure Transmitter                  |        |
|---------------------------|---------------------------------------|--------|
| Abbreviation              | pt                                    |        |
| Function Index            | 1                                     |        |
| Input                     |                                       |        |
| Category                  | Analog variable                       | $\sim$ |
| Quantity                  | PRESSURE                              | $\sim$ |
| Range                     | 0 - 10 bar                            | $\sim$ |
| Method                    | Controlled                            | ~      |
| Pressure Type             | Controlled<br>Controlled and Measured | ٦      |
| Output                    | Measured                              |        |
| Category                  | Sourced<br>Analog variable            | -      |
| Quantity                  | ELECTRICAL                            | ~      |
| Range                     | 4 - 20 mA                             | $\sim$ |
| Method                    | Measured                              | ~      |
| Sensor Supply             |                                       |        |
| Quantity                  |                                       | $\sim$ |
| Level                     |                                       | ~      |
| Transfer Function         | Linear                                | $\sim$ |
| Repeatability Formula     | Standard Deviation of Average Output  | $\sim$ |
| Initial Calibration Count | Total Calibrations 17                 |        |
| Note                      |                                       | ~      |
|                           |                                       |        |
|                           |                                       | 4      |

Om du vill att kalibratorn ska acceptera kalibreringspunkterna automatiskt måste följande konfigurationer vara närvarande i procedurfönstret:

- Acceptans inställd på automatisk
- *Max avvikelse* ställer in ett område nära börvärdet (i % av intervallet). När insignalen befinner sig inom det inställda intervallet kan kalibreringspunkten accepteras automatiskt, även om det exakta börvärdet inte har uppnåtts.
- *Kalibreringspunktfördröjning* definierar den tid (i sekunder) som kalibratorn väntar efter att insignalen har stabiliserats innan avläsningarna accepteras.

| Calibration Procedure               |                                    |
|-------------------------------------|------------------------------------|
| Name                                | Procedure for Pressure Transmitter |
| Active Procedure                    |                                    |
| Initial Calibration Date            | 19.2.2000                          |
| Interval                            | 365 days ~                         |
| Due Date                            | 13.2.2023                          |
| Error Calculation Method            | $\%$ of span $\checkmark$          |
| Reject If Error (Constant) >        | 0,5 % of span                      |
| Reject If Error (Relative) >        | 0 % of reading                     |
| Error Resolution                    | 0.01 ~                             |
| Advanced Error Limit                | Settings                           |
| Adjust If Error >                   | % of Reject If Error               |
| Don't Adjust If Error <             | % of Reject If Error               |
| Adjust To Error <                   | % of Reject If Error               |
| Error Limits Calculated From        | Output                             |
| Acceptance                          | Automatic 🗸                        |
| Calibration Points                  |                                    |
| 3 Up 🗸 🗸                            | Output Points Fixed Points         |
| Nr. Input Value Resolution<br>[bar] | Max Deviation<br>[% of span]       |
| 1 0,000 0,001                       | 0                                  |
| 3 10,000 0,001                      | 0                                  |
| Calibration Point Delay             | 5 seconds ~                        |
| Require Stable Output               |                                    |

Om du skulle behöva använda en handpump för att kalibrera instrumentet är det möjligt att konfigurera CMX så att användaren kan ändra inmatningsmetoden i kalibratorn och utföra kalibreringen. Vid överföring av resultat från kalibratorn till CMX kommer användaren att meddelas om att instrumentet avviker, men att det är möjligt att överföra resultaten utan att påverka instrumentet. Inställningen finns tillgänglig under fliken CMXinställningar / kalibrering:

| COMMUNICATION                                                                |
|------------------------------------------------------------------------------|
| Allow receiving Calibration Results without updating instrument data         |
| Include Plant Path while communicating with calibrator supporting Plant Path |
| Add Database Name as 1st Plant Path level                                    |
| 3 Calibration interval to be received as one event (days)                    |
| Max 25 characters VMC5 Family Position and Device ID Handling                |

#### Arbete med LOGiCAL

När instrumentet ska kalibreras ställs insignalmetoden på funktionsfliken in som *Kontrollerad*.

|                                             |                                                                                                    | $\frown$                                                     |                              |
|---------------------------------------------|----------------------------------------------------------------------------------------------------|--------------------------------------------------------------|------------------------------|
| 2                                           |                                                                                                    | (\$)                                                         | 8                            |
| Calibrator<br>family                        | Template                                                                                                    | Function and procedure                                       | User                         |
| Checking ou                                 | t instrument                                                                                                    |                                                              |                              |
| Instrument                                  | ts / 🚥 / Press                                                                                                    | sure transmitter                                             |                              |
| Calibrator: MC                              | 06                                                                                                    |                                                              |                              |
| Configure ch                                | neckout                                                                                                    |                                                              |                              |
| gui                                         |                                                                                                    |                                                              |                              |
| <ul> <li>o</li> </ul>                       | onfiguration done, j                                                                                                    | proceed to next st                                           | ep >                         |
|                                             |                                                                                                    |                                                              |                              |
|                                             |                                                                                                    |                                                              |                              |
| The selected ca<br>below. Modify            | alibrator family and them to suit your n                                                                                                    | template define ti<br>eeds.                                  | ne initial settings          |
| The selected c.<br>below. Modify            | alibrator family and<br>them to suit your n                                                                                                    | template define ti<br>eeds.                                  | ne initial settings          |
| The selected c<br>below. Modify<br>FUNCTION | alibrator family and<br>them to suit your n<br>PROCEDURE                                                                                                    | template define ti<br>eeds.                                  | ne initial settings          |
| The selected c<br>below. Modify<br>FUNCTION | PROCEDURE                                                                                                    | template define ti<br>reeds.<br>Analog var                   | ne initial settings          |
| The selected c<br>below. Modify<br>FUNCTION | PROCEDURE                                                                                                    | template define ti<br>eeds.<br>Analog var<br>Pressure        | ne initial settings          |
| The selected c<br>below. Modify<br>FUNCTION | alibrator family and<br>them to suit your n<br>PROCEDURE<br>Input category<br>Input quantity<br>Input range                                                           | template define theeds.<br>Analog var<br>Pressure<br>0 1 bar | ne initial settings<br>iable |
| The selected c<br>below. Modify<br>FUNCTION | alibrator family and<br>them to suit your n<br>PROCEDURE<br>Input category<br>Input quantity<br>Input range                                                           | template define theeds.<br>Analog var<br>Pressure<br>0 1 bar | ne initial settings<br>iable |
| The selected c<br>below. Modify<br>FUNCTION | alibrator family and<br>them to suit your n<br>PROCEDURE<br>Input category<br>Input quantity<br>Input range<br>Method *<br>Controlled                                 | template define theeds.<br>Analog var<br>Pressure<br>0 1 bar | iable                        |
| FUNCTION                                    | alibrator family and<br>them to suit your n<br>PROCEDURE<br>Input category<br>Input quantity<br>Input range<br>Method *<br>Controlled                                 | template define theeds.<br>Analog var<br>Pressure<br>0 1 bar | iable                        |
| The selected c<br>below. Modify<br>FUNCTION | alibrator family and<br>them to suit your n<br>PROCEDURE<br>Input category<br>Input quantity<br>Input range<br>Method *<br>Controlled<br>Sensor supply *              | template define theeds.<br>Analog var<br>Pressure<br>0 1 bar | iable                        |
| FUNCTION                                    | alibrator family and<br>them to suit your n<br>PROCEDURE<br>Input category<br>Input quantity<br>Input range<br>Method *<br>Controlled<br>Sensor supply *<br>Undefined | template define theeds.<br>Analog var<br>Pressure<br>0 1 bar | iable                        |

Under procedurfliken går det att konfigurera följande inställningar för att automatiskt acceptera kalibreringspunkterna:

- Acceptera punkter: ställ in på automatisk
- *Max avvikelse* ställer in ett område nära börvärdet (i % av intervallet). När insignalen befinner sig inom det inställda intervallet kan kalibreringspunkten accepteras automatiskt, även om det exakta börvärdet inte har uppnåtts.
- *Kalibreringspunktfördröjning* definierar den tid (i sekunder) som kalibratorn väntar efter att insignalen har stabiliserats innan avläsningarna accepteras.

12 - Snabbreferensguide för att använda ePG:n tillsammans med andra produkter från Beamex

| FUNCTION | PROCEDURE                              |     |
|----------|----------------------------------------|-----|
|          |                                        |     |
|          | Point acceptance *                     |     |
|          | Automatic                              | • ? |
|          | Calibration point delay (s) $^{\star}$ |     |
|          | 5                                      | 0   |
| PROCEDUR |                                        |     |
| E        | 5                                      | 0   |
|          |                                        |     |
|          | Require Stable Output                  | ?   |
|          | Output loop supply *                   |     |
|          | ON                                     | • ? |

Den valda metoden kan också ändras i kalibratorn vilket innebär att inte ePG:n kommer att vara en del av spårbarhetskedjan.

## Felsökning

#### Tabell 2. Felsökning

| Jag kan inte välja ePG från<br>styrenhetsförvalen                                            | Kontrollera att Krav kan kommunicera<br>med ePG                                                                                                  |
|----------------------------------------------------------------------------------------------|----------------------------------------------------------------------------------------------------|
| Jag kan inte generera ett tryck på<br>20 bar                                                 | Se till att du har valt en<br>referenstrycksmodul som kan mäta 20<br>bar                                                                         |
| Jag ser inte trycket stiga i min<br>kalibrator i MC6-familjen trots att<br>pumpen är igång   | Kontrollera dina anslutningar. Se till<br>att du är ansluten till rätt tryckmodul<br>(den som är vald som referensmodul i<br>styrenhetsförvalen) |
| Trycksättningen upphör mitt under<br>kalibreringen, trycket släpps ut och<br>ePG:n stängs av | Detta inträffar när ePG-batteriet tar<br>slut. Du måste ladda ePG-batteriet för<br>att fortsätta arbeta                                          |
| Trycksättningen upphör mitt under<br>kalibreringen men trycket ventileras<br>inte            | Kontrollera att dina kablar är anslutna.<br>ePG:n stoppar trycksättningen<br>om USB-kommunikationskabeln<br>avlägsnas                            |